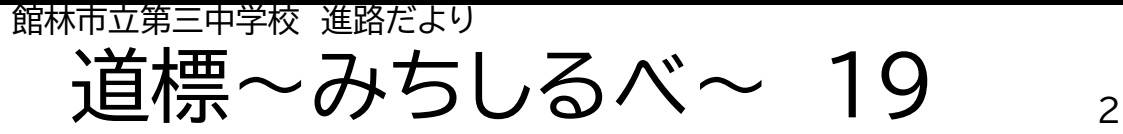

2025.1.20

## 群馬選抜「志願情報の登録」について

志願情報登録「下書き」ありがとうございました。生徒の受検校の確認が取れましたので、これから、 群馬選抜の受検予定者は、志願者・保護者はG smart にログインし、志願情報を「下書き」から「志願情 報申請完了」にし、受検料の納付を行っていただきます。〆切りは、1月27日(月) となります。な お、今回は、インタビューシート等の必要関係の書類の添付もお願い致します。

| 手順      | やること                                                                                                    |
|---------|----------------------------------------------------------------------------------------------------|
| 1       | 〔ログイン情報のご案内〕のPDFファイルに記載されているURLにアクセスし、パスワードを入れ、ログイン<br>する。二段階認証になるので、STEP1で登録したメールアドレスに届く、認証コードを入力する。                                                                                                    |
| 2       | メニュー画面の〔志願情報の入力/修正〕ボタンを選択する。志願情報を「下書き」から「志願情報申請完了」<br>にする。                                                                                                    |
| $\odot$ | 次に、〔添付ファイルのアップロード〕を行う。〔参照〕を押し、インタビューシートを(志願先高校によって提<br>出を求められるスポーツ調査票等の「出願に係る調査用紙」を含む)を登録する。できたら、〔アップロー<br>ド〕ボタンを選択する。<br>※なお、インタビュシートについては、ダウンロードできるQRコードを生徒のタブレットに出せるように指<br>導を致しますので、携帯電話のカメラで読み取り、ダウンロードをしてください。 |
| 4       | 終わると、〔入力確認〕画面が表示される。入力した内容の確認を行い、問題がなければ、〔申請する〕ボタ<br>ンを選択する。                                                                                                    |
| 6       | 引き続き、受検料の納付を行うので、〔受検料納付〕ボタンを選択する。〔納付方法選択〕の画面が表示され<br>るので、納付方法を選択をしてください。(クレジット/コンビニ/ペイジー)その後、〔利用規約の同意〕や<br>〔決済手続き〕になるので、確認しながら手続きを進める。(それぞれやり方が違うので、ご注意ください。)                                                        |
| 6       | なお、申請した情報は担任の <u>確認待ち</u> となる。申請した情報は修正はできない。申請した情報にもし修正<br>が必要な場合は、担任より修正依頼が届く。申請した情報は、担任の確認後、校長による承認を経て、申請<br>した学校に申請される。志願情報が志願先に届いたかは、ログイン後の〔あなたの登録情報〕より確認でき<br>る。(〔あなたの登録情報〕の項目に「済」が付いていれば完了。)                  |

埼玉選抜に関しては、1月27日(月)より出願が始まります。また、 引き続き、私立高校の出願や入試本番、合格後の手続き等もありま す。先を見て、余裕をもった準備をお願い致します。